### **IMTECH 2021 Application Instructions Set**

#### Step 1:

Fill up the relevant fields and sign up for the IMTECH application on URL(<u>https://erp.iiitb.net/signup/</u>). On successful submission applicants will get an email with the Application ID and Password.

|                                                                                     | CREATE AN ACCOUNT                               | г                                                |  |
|-------------------------------------------------------------------------------------|-------------------------------------------------|--------------------------------------------------|--|
| INSTRUCTIONS                                                                        |                                                 |                                                  |  |
| State your name(s) as they appear i     Make sure you enter a valid Email A         | n your 12th Marks Card<br>ddress and Mobile No. |                                                  |  |
| Minimum and Maximum character li                                                    | mit for password is 6 and 10 respective         | ely.                                             |  |
| <ul> <li>After Saving the form a link will be s<br/>application process.</li> </ul> | ent to your registered email that will al       | low you to log into the portal and continue your |  |
| For the Application Process Stage,                                                  | Your Email Address will be your login I         | D.                                               |  |
| You will be required to pay the applie                                              | cable fee (if applicable) for your applic       | ation to be processed.                           |  |
|                                                                                     |                                                 |                                                  |  |
| <ul> <li>New Application</li> </ul>                                                 |                                                 |                                                  |  |
| Title *                                                                             |                                                 |                                                  |  |
| Mr. Y                                                                               |                                                 |                                                  |  |
| 100. (*                                                                             |                                                 |                                                  |  |
| First Name *                                                                        | Middle Name                                     | Last Name *                                      |  |
| Rahul                                                                               | Middle Name                                     | Namdev                                           |  |
| DOBYear *                                                                           | Email Address *                                 | Mobile Number *                                  |  |
| 2004 💙 June 💙 8 💙                                                                   | rahul.namdev@sero.in                            | +91 🗸 9770502091                                 |  |
| NITA T                                                                              | NTA Roll Number *                               | Primary Citizenship *                            |  |
| NIA-                                                                                |                                                 |                                                  |  |
|                                                                                     | 87455252                                        | Indian 🗸                                         |  |
| NTA V                                                                               | 87455252<br>Password *                          | Indian V<br>Confirm Password *                   |  |

#### Step 2:

Open URL <u>https://erp.iiitb.net/applicant-portal</u> and login with the email id and password provided during signup process.

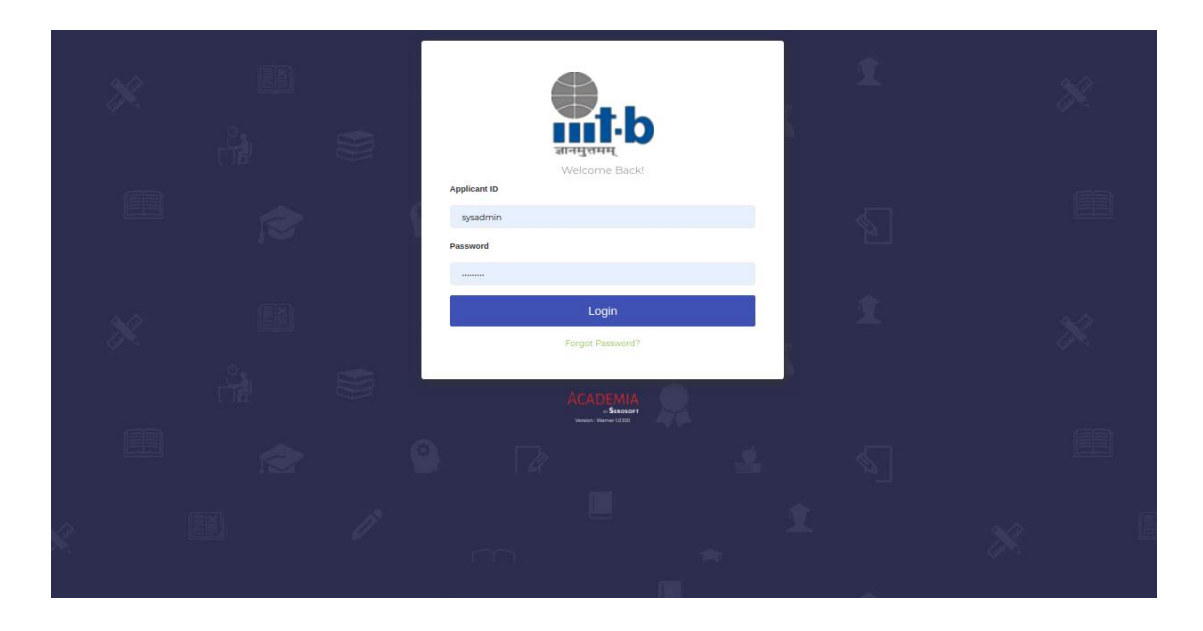

## Step 3:

Application ID will be shown to you and on program details you need to select the relevant details for IMTECH program. On successful application all other relevant forms will be shown.

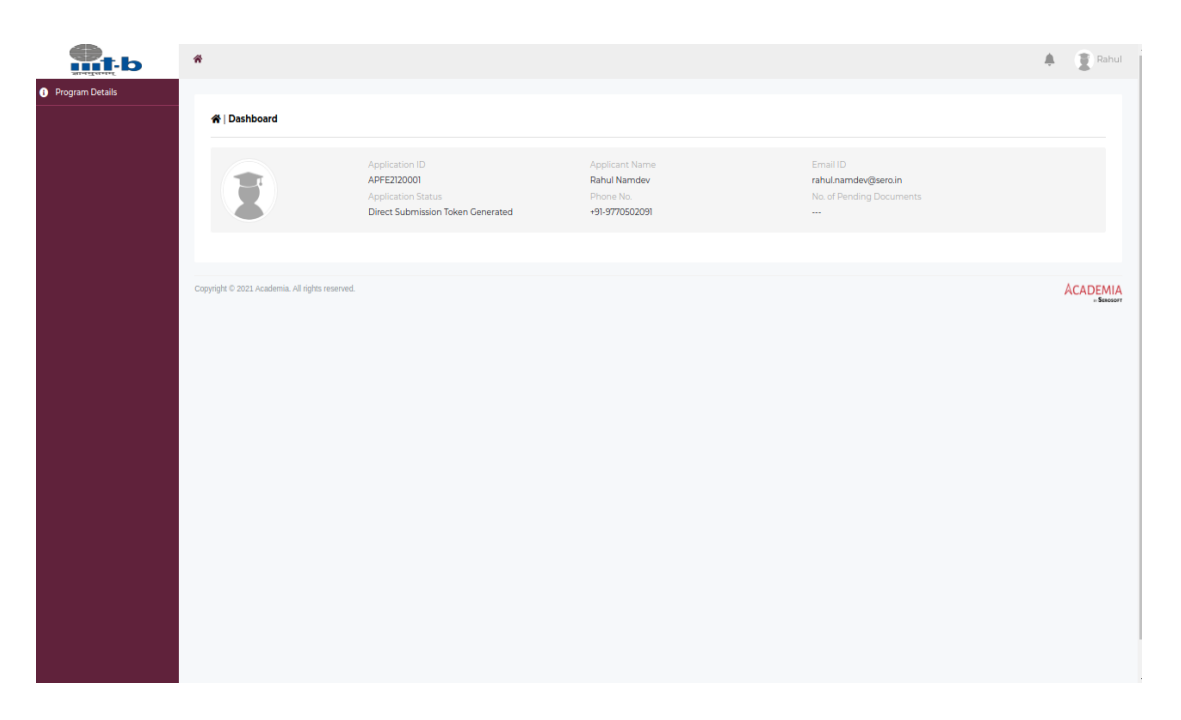

| <b>M</b> t-b    | A Home                                          |                               |        |                          |   |
|-----------------|-------------------------------------------------|-------------------------------|--------|--------------------------|---|
| Program Details |                                                 |                               |        |                          |   |
|                 | Program Details                                 | Program Details               |        |                          | 8 |
|                 | +Add                                            | Select Academy Location 0     |        |                          |   |
|                 |                                                 | International Institute of In | format | ion Technology-Bangalore | ~ |
|                 |                                                 | Program Group                 |        | Program 🚯                |   |
|                 |                                                 | Post Graduate                 | ~      | Integrated MTech         | ~ |
|                 | Copyright © 2021 Academia. All rights reserved. | Batch * 0                     |        |                          |   |
|                 |                                                 | 2021-26 iMtech                | ~      |                          |   |
|                 |                                                 | Save Cancel                   |        |                          |   |
|                 |                                                 |                               | _      |                          |   |
|                 |                                                 |                               |        |                          |   |
|                 |                                                 |                               |        |                          |   |
|                 |                                                 |                               |        |                          |   |
|                 |                                                 |                               |        |                          |   |
|                 |                                                 |                               |        |                          |   |
|                 |                                                 |                               |        |                          |   |
|                 |                                                 |                               |        |                          |   |
|                 |                                                 |                               |        |                          |   |
|                 |                                                 |                               |        |                          |   |
|                 |                                                 |                               |        |                          |   |
|                 |                                                 |                               |        |                          |   |
|                 |                                                 |                               |        |                          |   |
|                 |                                                 |                               |        |                          |   |

| Sindiand<br>Built-P | 🐐 Home                                                                                                    |                                                          | Rahul                |
|---------------------|----------------------------------------------------------------------------------------------------|----------------------------------------------------------|----------------------|
| Program Details     | Program Details     wdd                                                                                                    |                                                          |                      |
|                     | Pegram 1<br>Academy Location<br>International Institute of Information Technology<br>People<br>People<br>Instant<br>2021 36 Mitch<br>Date | X<br>Success<br>Program Details Added successfully<br>Ok |                      |
|                     | Copyright © 2021 Academia, All rights reserved.                                                                                           |                                                          | ACADEMIA<br>_Sinesor |

| <b>nt</b> -b                | # Home                                                                                                |                             |                                |                                  | A Rahul             |
|-----------------------------|----------------------------------------------------------------------------------------------------|-----------------------------|--------------------------------|----------------------------------|---------------------|
| Program Details             |                                                                                                    |                             |                                |                                  |                     |
| 💄 Personal Details 🛛 🔴      | 🛠   Dashboard                                                                                         |                             |                                |                                  |                     |
| 📇 Parent & Guadians Details |                                                                                                    |                             |                                |                                  |                     |
| Contact Details             | Application ID<br>APFE2120001                                                                         | A                           | Applicant Name<br>Rahul Namdev | Email ID<br>rahul.namdev@sero.in |                     |
| 👍 Competitive Exam 🔴        | Application State                                                                                     | is P                        | Phone No.                      | No. of Pending Documents         |                     |
| 1 Upload Documents          | Direct Submission                                                                                     | in loken denerated          | 515776552651                   | *                                |                     |
| i Program Preference 😐 🔴    | Selection Snapshot                                                                                    |                             |                                |                                  |                     |
| Declarations & Payment      | Academy Location<br>International Institute of Information Technology<br>Bangaioe<br>Offer Letter<br> | Program<br>Integrated MTech | Batch<br>2021-26 iMtsch        | SEAT_TYPE<br>Ceneral             |                     |
|                             | Copyright © 2021 Academia. Al rights reserved.                                                        |                             |                                |                                  | ACADEMIA<br>.Baserr |

# Step 4: Fill up the personal details

| at-b                                 | 🖸 Harra                                         |                    |              | A 12 mil |
|--------------------------------------|-------------------------------------------------|--------------------|--------------|----------|
| Program Details     Personal Details | A   Personal Details                            |                    |              |          |
| Derent & Cualitans Details           |                                                 |                    |              |          |
| Contact Details                      | First Name *                                    | Lasi Name          | Cender *     |          |
| 🍌 Competitive Exam                   | Rahul                                           | Namdev             | Select       | ~        |
| 1 Uploed Cocuments                   | Data of BHAN *                                  | Alternate Ernal 1D | Cyload Iwage |          |
| i Program Preference 😐               | 08/06/2004                                      |                    |              | Optional |
| Declaratione & Payment               | Disabilities*                                   |                    |              |          |
|                                      | 2 mere                                          |                    |              |          |
|                                      |                                                 |                    |              |          |
|                                      |                                                 |                    |              |          |
|                                      |                                                 |                    |              |          |
|                                      |                                                 |                    |              |          |
|                                      | Copyright © 2021 Academia. All rights reserved. |                    |              | ACADEMIA |
|                                      |                                                 |                    |              |          |
|                                      |                                                 |                    |              |          |
|                                      |                                                 |                    |              |          |
|                                      |                                                 |                    |              |          |
|                                      |                                                 |                    |              |          |
|                                      |                                                 |                    |              |          |
|                                      |                                                 |                    |              |          |
|                                      |                                                 |                    |              |          |
|                                      |                                                 |                    |              |          |

Step 5: Fill up the Parent & Guardians Details

| mt-b                        | # Home                 |                                              |               |   |         |   | A 2 10  |
|-----------------------------|------------------------|----------------------------------------------|---------------|---|---------|---|---------|
| Program Datalla             |                        |                                              |               |   |         |   |         |
|                             | · Perent & C           | Dennet & Coundress Detects                   |               |   |         |   |         |
| 🔹 Parent & Guediana Details | -                      | Parent & California Cetani                   |               |   |         |   |         |
| Contact Details             |                        | Eval ID*                                     | First Name*   |   | Cander* |   |         |
| 🚖 Competitive Doom          |                        | krishne@gmail.com                            | Krishna       |   | Male    | ~ |         |
|                             |                        |                                              | Relationship* |   |         |   |         |
|                             |                        | <ul> <li>Employee of Organization</li> </ul> | Father        | Ŷ |         |   |         |
| Declarations & Payment:     | Creavight C 2021 Acade |                                              |               |   |         |   | ACADEMI |
|                             |                        |                                              |               |   |         |   |         |
|                             |                        |                                              |               |   |         |   |         |
|                             |                        |                                              |               |   |         |   |         |
|                             |                        |                                              |               |   |         |   |         |
|                             |                        |                                              |               |   |         |   |         |
|                             |                        |                                              |               |   |         |   |         |
|                             |                        |                                              |               |   |         |   |         |
|                             |                        |                                              |               |   |         |   |         |
|                             |                        |                                              |               |   |         |   |         |
|                             |                        |                                              |               |   |         |   |         |
|                             |                        |                                              |               |   |         |   |         |
|                             |                        |                                              |               |   |         |   |         |
|                             |                        |                                              |               |   |         |   |         |
|                             |                        |                                              |               |   |         |   |         |
|                             |                        |                                              |               |   |         |   |         |
|                             |                        |                                              |               |   |         |   |         |
|                             |                        |                                              |               |   |         |   |         |
|                             |                        |                                              |               |   |         |   |         |
|                             |                        |                                              |               |   |         |   |         |

# Step 6: Fill up the Contact Details

| ent-b                       | # Home              |                           |                           |         | 🌲 😨 Rahul |
|-----------------------------|---------------------|---------------------------|---------------------------|---------|-----------|
| Program Details             |                     |                           |                           |         |           |
| Personal Details            | B   Contact Details | Add Address               |                           | <u></u> |           |
| 🚉 Parent & Guadians Details | Select Address      | Add Address               |                           |         |           |
| Contact Details             |                     | Address *                 | Country                   |         |           |
| 🔥 Competitive Exam          | Current Address     | Indore                    | INDIA                     | ~       |           |
| 1 Upload Documents          |                     | Country Region / Province | City*                     |         |           |
| i Program Preference        |                     | Madhya Pradesh            | ✓ Indore                  | ~       |           |
| Declarations & Payment      | +Add Address        | Postal Code               | Copy this Address to      |         |           |
|                             | Permanent Address   | 452001                    | 1                         | · ·     |           |
|                             |                     |                           | Address of Correspondence |         |           |
|                             |                     | Add Address Cancel        | Permanent Address         |         |           |
|                             |                     |                           |                           |         |           |
|                             | +Add Address        |                           |                           |         |           |
|                             |                     |                           |                           |         |           |
|                             |                     |                           |                           |         |           |
|                             |                     |                           |                           |         |           |
|                             |                     |                           |                           |         | ACADEMIA  |
|                             |                     |                           |                           |         | - Succorr |
|                             |                     |                           |                           |         |           |
|                             |                     |                           |                           |         |           |
|                             |                     |                           |                           |         |           |
|                             |                     |                           |                           |         |           |
|                             |                     |                           |                           |         |           |
|                             |                     |                           |                           |         |           |

Step 7: Fill up the details for Competitive exam details (JEE)

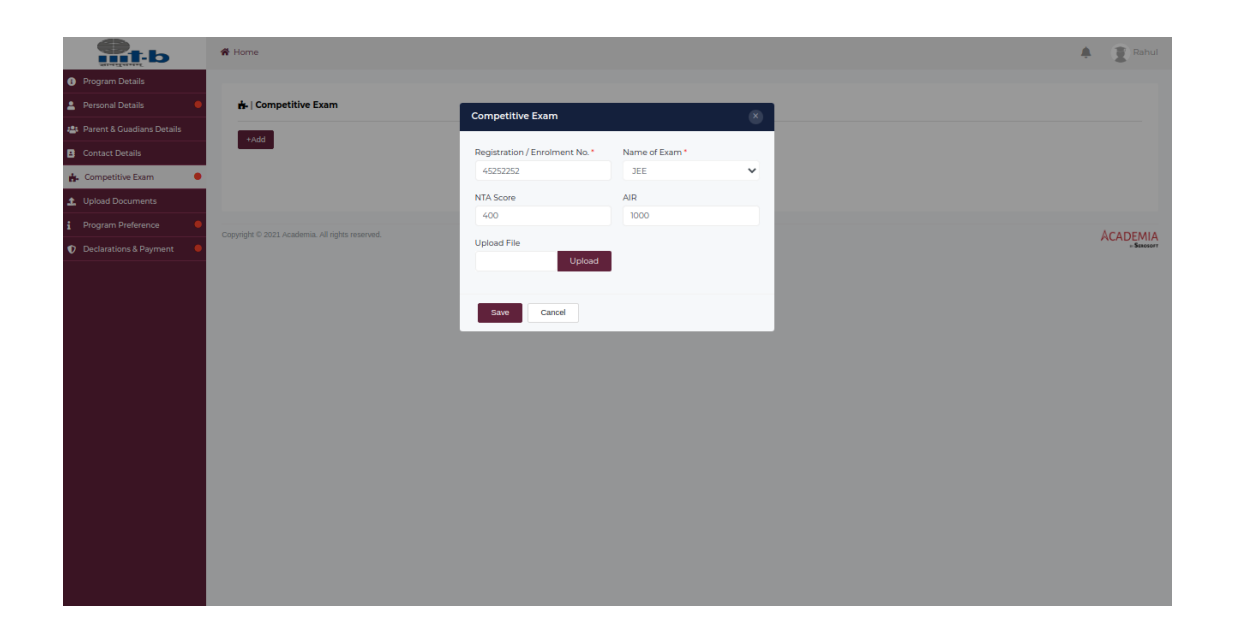

Step 8: Upload the relevant documents, i.e. Passport size photograph and JEE score card.

| ent-b                       | # Home                                          |                         | A Rahul  |
|-----------------------------|-------------------------------------------------|-------------------------|----------|
| Program Details             |                                                 |                         |          |
| 🛓 Personal Details 🛛 🔍      | ±   Upload Documents                            | Uplead Documents        |          |
| 🏥 Parent & Guadians Details |                                                 |                         |          |
| Contact Details             | JEE Main NTA Score Card                         | Select File             |          |
| 🔒 Competitive Exam 🛛 🔍      | Document Type                                   | Select File Upload      |          |
| 1 Upload Documents          | Optional                                        | Mode of Submission*     |          |
| 1 Program Preference 🛛 🔴    | Submission Date                                 | Online                  |          |
| Declarations & Payment      | Status                                          | Document Name           |          |
|                             | Pending                                         | JEE Main NTA Score Card |          |
|                             | Upload                                          | Status ]                |          |
|                             |                                                 | Submitted               |          |
|                             |                                                 | Submission Date *       |          |
|                             |                                                 | 17/03/2021              |          |
|                             | Copyright © 2021 Academia. All rights reserved. | Save Cancel             | ACADEMIA |
|                             |                                                 |                         |          |
|                             |                                                 |                         |          |
|                             |                                                 |                         |          |
|                             |                                                 |                         |          |
|                             |                                                 |                         |          |
|                             |                                                 |                         |          |
|                             |                                                 |                         |          |
|                             |                                                 |                         |          |
|                             |                                                 |                         |          |

Step 9: Fill up the program preferences 1 and program preferences 2.

| <b>П</b> т-ь                | 🕷 Home                                         | * | Rahul               |
|-----------------------------|------------------------------------------------|---|---------------------|
| Program Details             |                                                |   |                     |
| 💄 Personal Details 🛛 😐      | i   Program Preference                         |   |                     |
| 📇 Parent & Guadians Details |                                                |   |                     |
| Contact Details             | Program Preference 1* Program Preference 2     |   |                     |
| 📩 Competitive Exam 🔴        | LSE • WORE                                     |   |                     |
| 1 Upload Documents          |                                                |   |                     |
| i Program Preference 🛛 🔴    |                                                |   | Save                |
| Declarations & Payment      |                                                |   |                     |
|                             | Copripti C 2022 Academia. All rigita reserved. | A | CADEMIA<br>- Second |

Step 10: Click on Pay\_Online for application form submission fees payment.

| St-b                        | A Home                                          | Rahul |
|-----------------------------|-------------------------------------------------|-------|
| i Program Details           |                                                 |       |
| Personal Details            | $oldsymbol{0}$   Declarations & Payment         |       |
| 🐸 Parent & Guadians Details |                                                 |       |
| Contact Details             | Z I Agree Submit                                |       |
| 📩 Competitive Exam          | Application Fee - INR 1000.00                   |       |
| 1 Upload Documents          | Payment Options  Online Mode                    |       |
| Program Preference          |                                                 |       |
| Declarations & Payment      | PAY_ONLINE                                      |       |
|                             |                                                 |       |
|                             |                                                 |       |
|                             | Copyright © 2021 Academia. All rights reserved. |       |
|                             |                                                 |       |
|                             |                                                 |       |
|                             |                                                 |       |
|                             |                                                 |       |